#### Slicer

#### 3D model $\Rightarrow$ **Slicer** $\Rightarrow$ 3D tisk $\Rightarrow$ finální úprava

- 3D model je téměř nezávislý na 3D tiskárně
- Slicer vytvoří soubor pro 3D tiskárnu, musíme zadat typ tiskárny a tiskový materiál + řada parametrů, který ovlivní tisk

ヨト・イヨト

# Slicery

- 3D Slicer https://www.slicer.org free
- UltiMaker Cura https://ultimaker.com/software/ultimaker-cura/ - free
- PrusaSlicer

https://www.prusa3d.com/cs/stranka/prusaslicer\_424/-free

 SIMPLIFY3D https://www.simplify3d.com/products/ simplify3d-software/features/ - placený

イロト イヨト イヨト ・

### G-code x binární G-code

- G-code čitelný soubor ASCII, je možné editovat
- binární G-code komprimovaný tvar, knihovna pro převod do G-code

Délka vlakna 1 kg

- PLA  $\sim$  335 m
- PET-G  $\sim$  327 m
- ABS  $\sim$  399 m

★ Ξ ► ★ Ξ ►

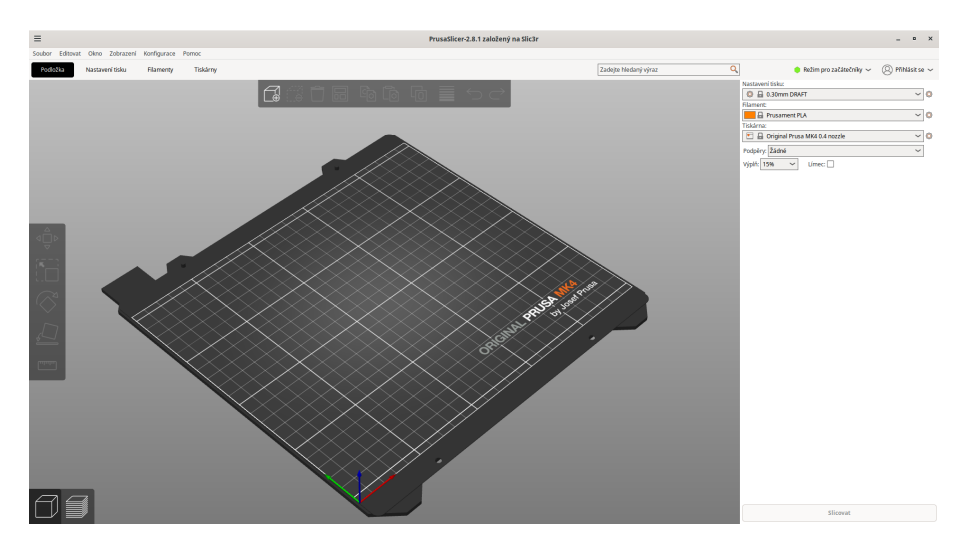

▲□▶ ▲□▶ ▲目▶ ▲目▶ 目 のへで

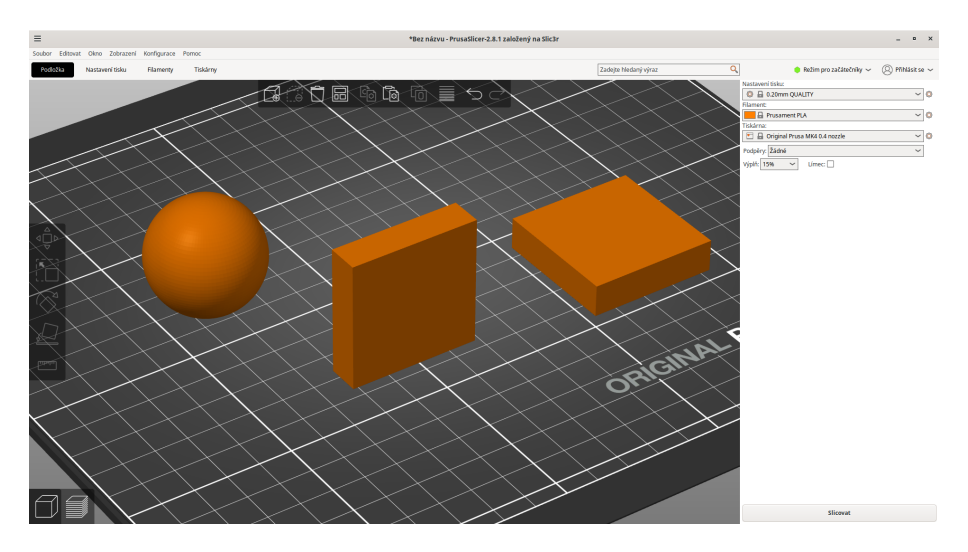

#### 3D TISK V PRAXI

# PrusaSlicer - technologie FFF

Menu: Začátečník – Normální – Expert Nastavitelné parametry:

- typ tiskárny
- průměr trysky
- typ filamentu
- tloušťka vrstvy
- hustota a typ výplně
- velikost modelu
- umístění a orientace modelu
- počet kopií
- teplota trysky a tiskové podložky
- počet vrstev na perimetru
- podpěry, límec

# Průměr trysky

Mk4 mosazné trysky:

- 0.25 mm
- 0.3 mm
- 0.4 mm
- 0.5 mm
- 0.6 mm
- 0.8 mm

Mk4 ocelové trysky:

- 0.4 mm
- 0.6 mm

э

★ E > < E >

# Tloušťka vrstvy

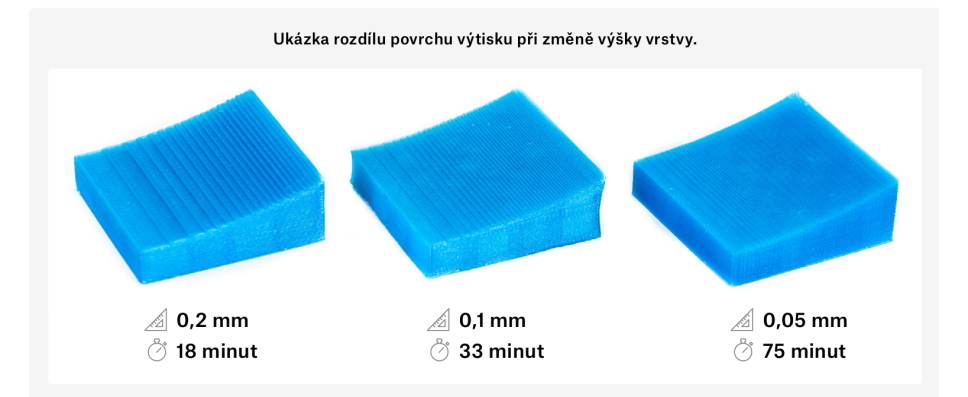

J.Průša: Základy 3D tisku

æ

イロト 不同 とくほ とくほとう

# Změna tloušťky vrstvy

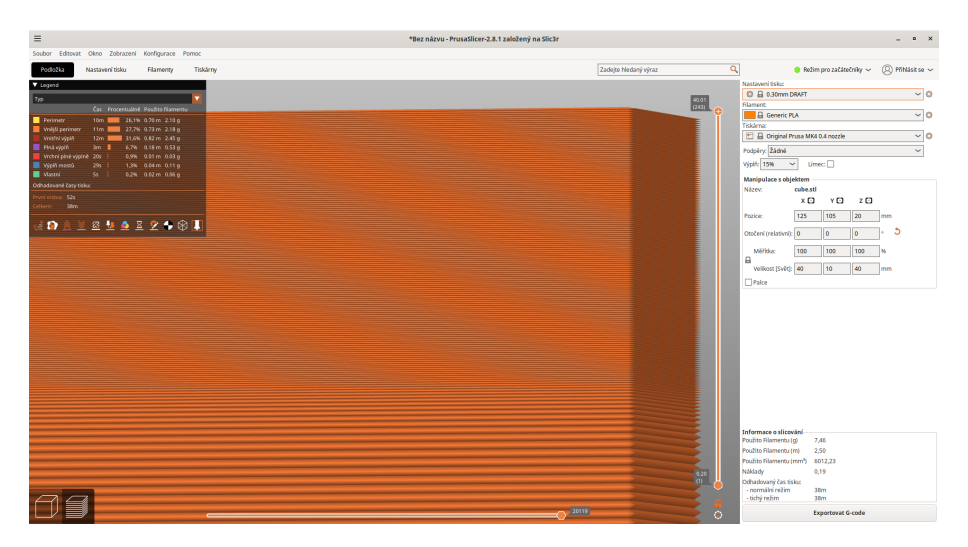

<ロ> (四) (四) (三) (三) (三) (三)

# Hustota a typ výplně

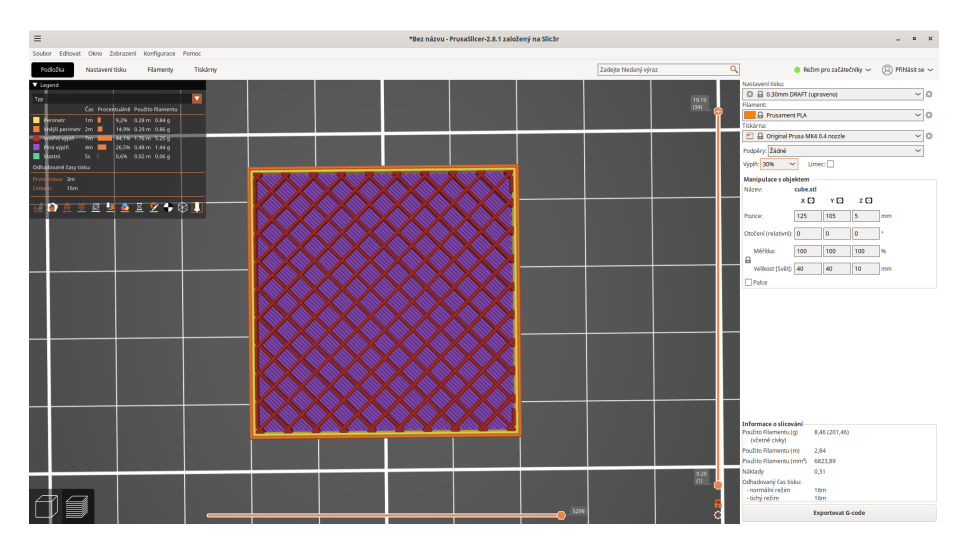

10 / 25

▲□▶ ▲□▶ ▲臣▶ ▲臣▶ 三臣 - のへで

#### Hustota a typ výplně

- 15% 25 minut
- 30% 29 minut
- 40% 33 minut
- 50% 36 minut
- 60% 37 minut
- 70% 40 minut

3

▶ ★ 문 ► ★ 문 ►

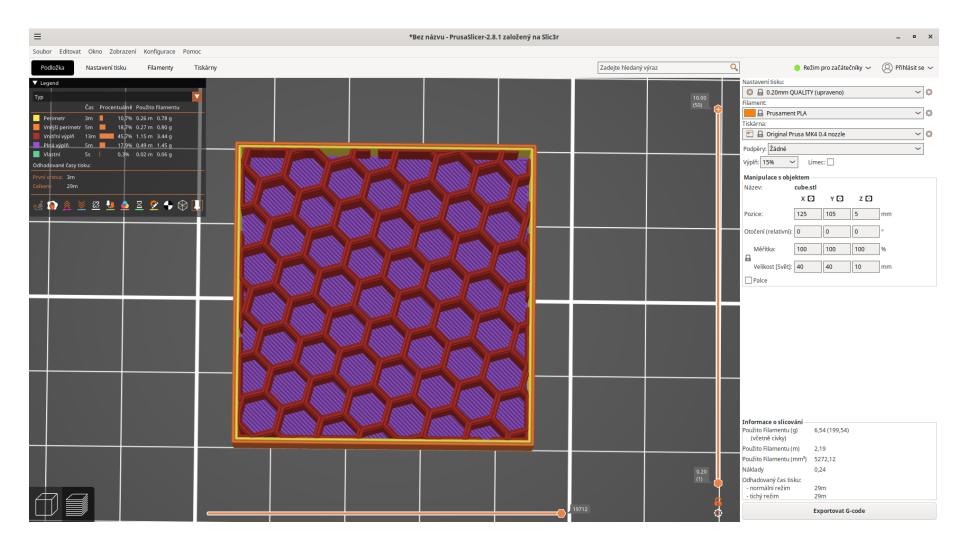

▲□▶ ▲□▶ ▲臣▶ ▲臣▶ 三臣 - のへで

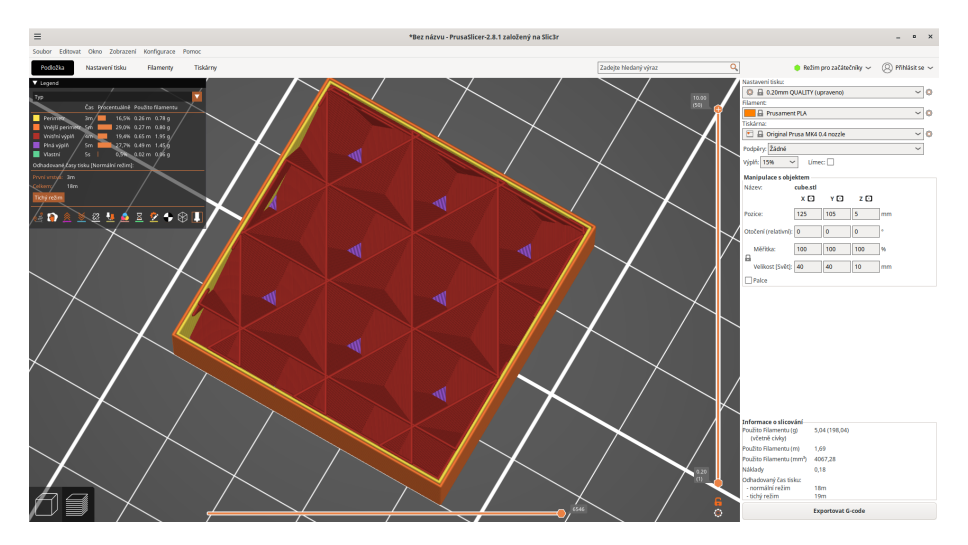

◆□ ▶ ◆□ ▶ ◆臣 ▶ ◆臣 ▶ ○臣 ○ のへで

## Menu výplň – Začátečník

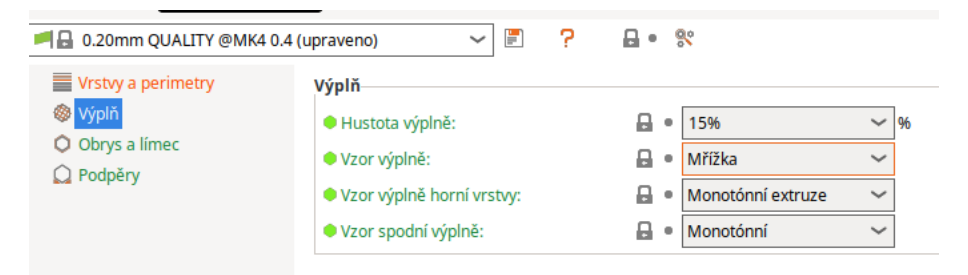

э

イロト イヨト イヨト イヨト

# Menu výplň – Expert

| Podložka Nastavení tisku  | Filamenty Tiskárny                                                       |                           |
|---------------------------|--------------------------------------------------------------------------|---------------------------|
| A 0.20mm QUALITY @MK4 0.4 | (upraveno) 🗸 🖉 🥍                                                         | <b>□</b> • %              |
| Vrstvy a perimetry        | Výplň                                                                    |                           |
| Výplň                     | Hustota výplně:                                                          | 🔒 • 15% 🗸 96              |
| Obrys a limec             | Vzor výplně:                                                             | 🔒 🔹 Mřížka 🗸 🗸            |
| Rychlost                  | Délka výplňové kotvy:                                                    | 🔒 🔹 2 mm 💛 mm nebo %      |
| ♀ Více Extruderů          | Maximální délka výplňové kotvy:                                          | 🔒 • 12 🗸 mm nebo %        |
| 8 Pokročilé               | • Vzor výplně horní vrstvy:                                              | 🔒 🔹 Monotónní extruze 🗸 🗸 |
| 🕞 Možnosti výstupu        | Vzor spodní výplně:                                                      | 🔒 🔹 Monotónní 🧹           |
| Poznámky                  |                                                                          |                           |
| o Závislosti              | Ironing                                                                  |                           |
|                           | Zapnout ironing:                                                         | 🔒 • 🗌                     |
|                           | Způsob vyhlazování:                                                      | Všechny horní povrchy     |
|                           | Průtok:                                                                  | ■ ■ 15 96                 |
|                           | Mezery mezi žehlicími tahy:                                              | 🔒 🔹 0,1 mm                |
|                           | Zkracování tiskového času                                                |                           |
|                           | Kombinovat výplň každou:                                                 | 🖬 • 1 🔶 vrstva(y)         |
|                           | Pokročilé                                                                |                           |
|                           | Plná výplň každou:                                                       | 🔒 🔹 0 🔶 vrstva(y)         |
|                           | Úhel výplně:                                                             | - 45 °                    |
|                           | Prahová oblast s plnou výplní:                                           | 🖶 🔹 0 mm²                 |
|                           | Úhel vytváření mostů:                                                    | <b>□</b> • 0              |
|                           | <ul> <li>Provést retrakci pouze při<br/>přejíždění perimetrů:</li> </ul> |                           |
|                           | <ul> <li>Tisknout výplň před tiskem<br/>perimetrů:</li> </ul>            | <b>₽</b> • □              |

æ

▲□ → ▲□ → ▲ 三 → ▲ 三 → →

#### **Orientace modelu**

- Pevnost úhelníku v místě pravého úhlu bude nejlepší možná.
- 🕀 Žádné podpěry.
- Otvory budou mírně oválné.

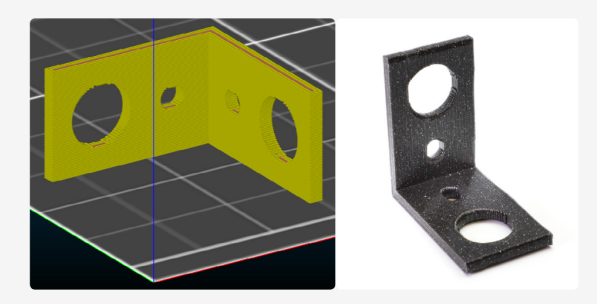

イロト イヨト イヨト イヨト

Optimální orientace modelu jak z pohledu spotřeby materiálu, tak z pohledu pevnosti.

J.Průša: Základy 3D tisku

э

# Velikost a kopie modelu

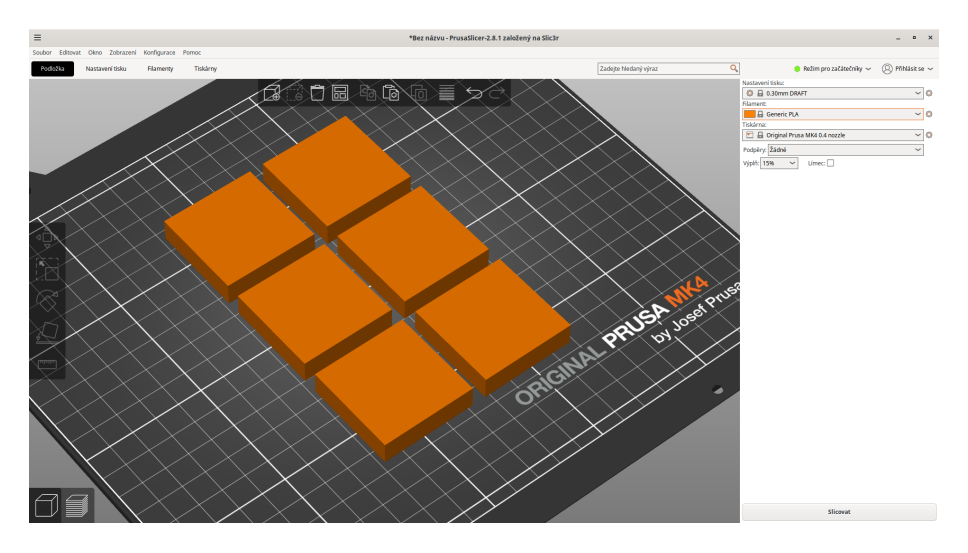

(日)

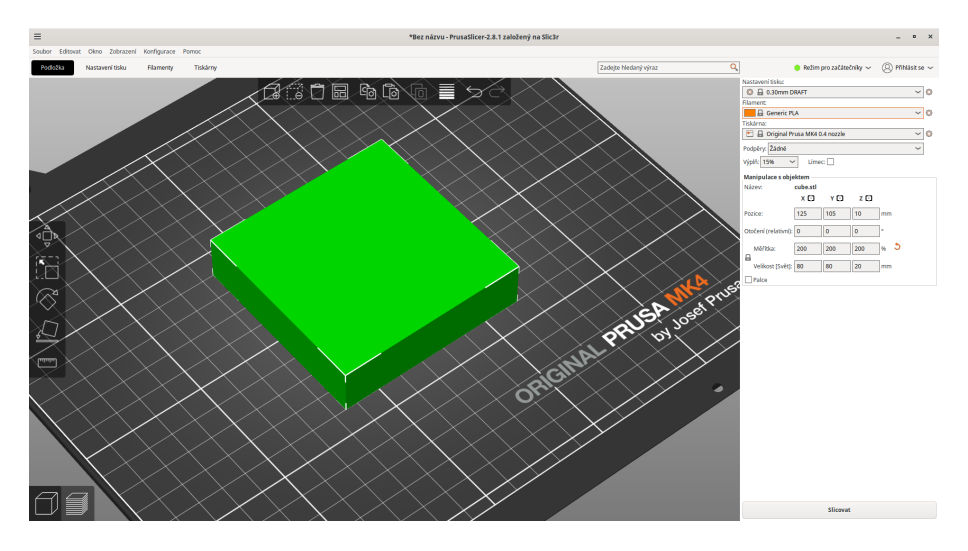

#### 3D TISK V PRAXI

(日) (四) (王) (王) (王)

### **Podpěry**

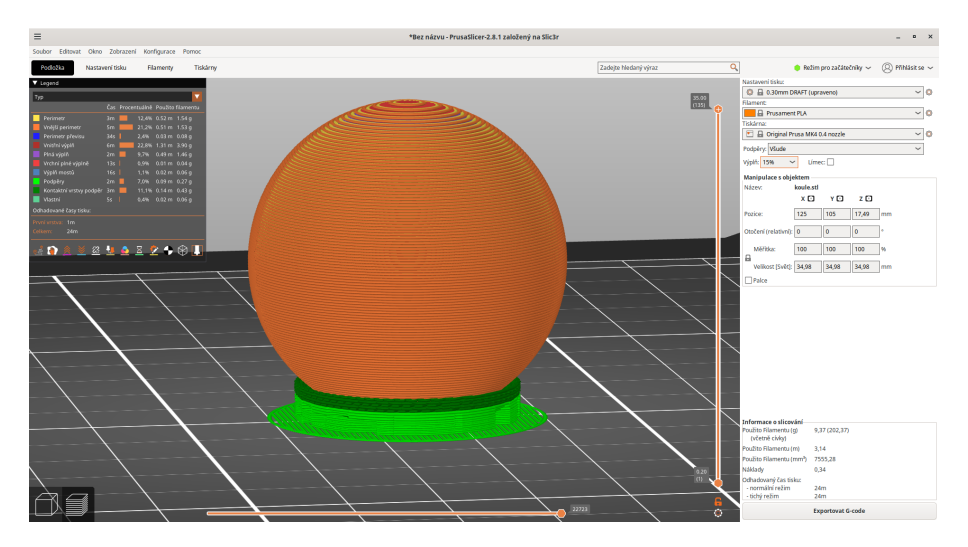

(日) (四) (王) (王) (王)

#### Límec

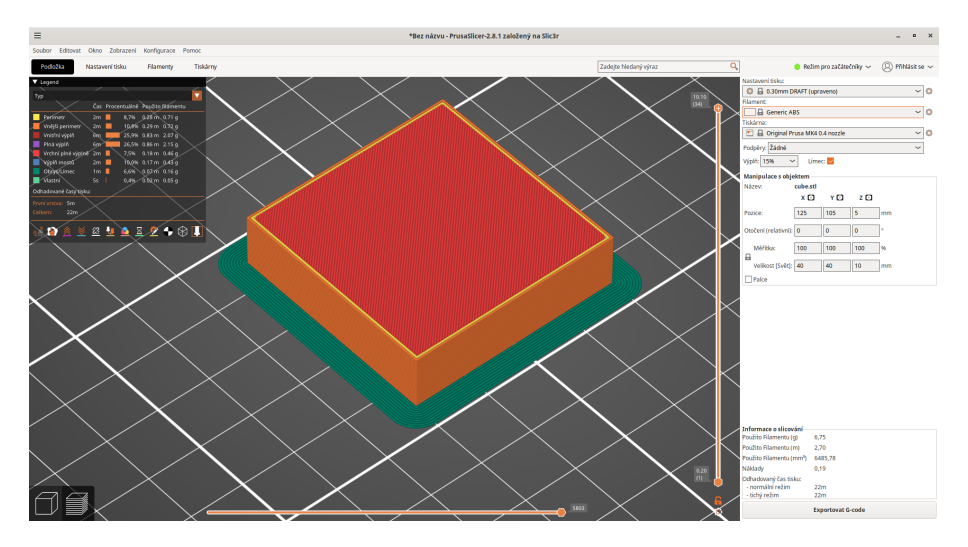

# **Teploty**

| Podložka Nastavení tisku             | Filamenty Tiskárny      |                                                          |
|--------------------------------------|-------------------------|----------------------------------------------------------|
| 📕 🔒 Prusament PLA @PG                | ~ 🗐 💡                   | → 🔒 • 😤                                                  |
| 📕 Filament                           | Filament                |                                                          |
| Schlazení Přepsání globálních hodnot | Barva:                  |                                                          |
|                                      | Průměr:                 | 🔒 • 1,75 mm                                              |
|                                      | Hustota:                | ■ 1,24 g/cm <sup>3</sup>                                 |
|                                      | Náklady:                | 🔒 🔹 36,29 cena/kg                                        |
|                                      | Hmotnost cívky:         | 🔒 • 193 g                                                |
|                                      | Teplota                 |                                                          |
|                                      | Teplota při nečinnosti: | 🔒 • 70 🖒 °C                                              |
|                                      | Tryska:                 | První vrstva: 🔒 🛛 🔁 🗘 °C 🛛 Ostatní vrstvy: 🔒 🖷 🔁 15 🔶 °C |
|                                      | Tisková podložka:       | První vrstva: 🔒 🖲 🙃 🔶 °C Ostatní vrstvy: 🔒 🖲 🔂 🄶 °C      |
|                                      |                         |                                                          |

・ロト ・四ト ・ヨト ・ヨト ・ヨ

## Počet vrstev - perimetr, rovné plochy

| O.30mm DRAFT @MK4 0.4                                                                        | riamenty liskarny<br>✓ 🗐 ?                                                                                                    |                                                                                     |
|----------------------------------------------------------------------------------------------|----------------------------------------------------------------------------------------------------|-------------------------------------------------------------------------------------|
| <ul> <li>Vrstv/ a permetry</li> <li>Výpih</li> <li>Obrys a línec</li> <li>Podpěry</li> </ul> | Výška vrstvy<br>Výška vrstoj:<br>Výška první vrstoj:<br>Svislé stěny<br>Perimetry:<br>Spirálová váza:                                                                               |                                                                                     |
|                                                                                              | Doporučená tlouštka stěny obje<br>Vodorovné stěny<br>Plných vrstev:<br>Minimální tlouštka skořepiny:<br>Tlouštka vrchní skořepiny je 1.2<br>Tlouštka spodní skořepiny je 0.3<br>mm. | iktu pro výšku vrstvy 0.30 a 2 perimetry: 0.94 mm , 4 perimetry: 1.81 mm<br>Vrchni: |
|                                                                                              | Pokročilé<br>Pozice švu:<br>Členitý povrch (experimentální)<br>Členitý novrch                                                                                                    | C • Zarovnaný ~                                                                     |

3

イロト イヨト イヨト --

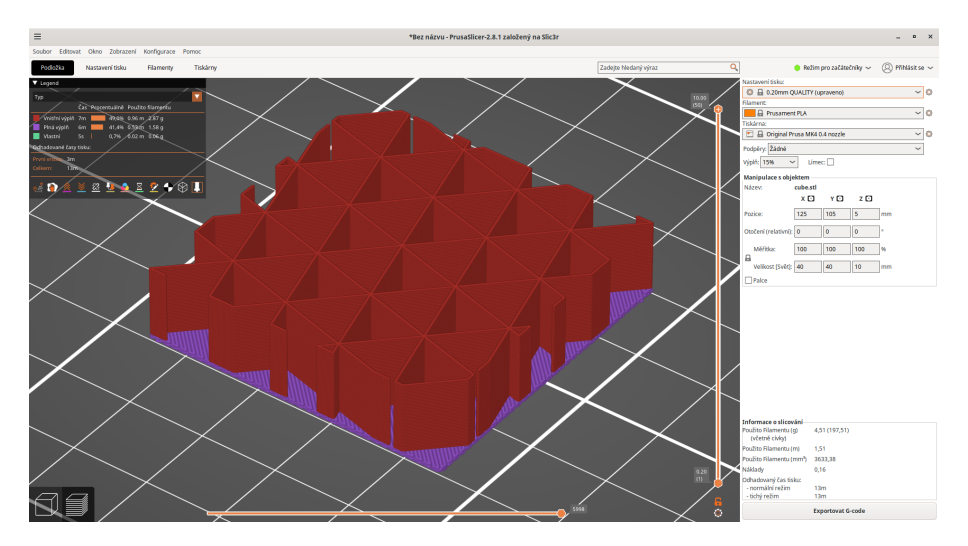

▲□▶ ▲□▶ ▲臣▶ ▲臣▶ 三臣 - のへで

### Změna barvy

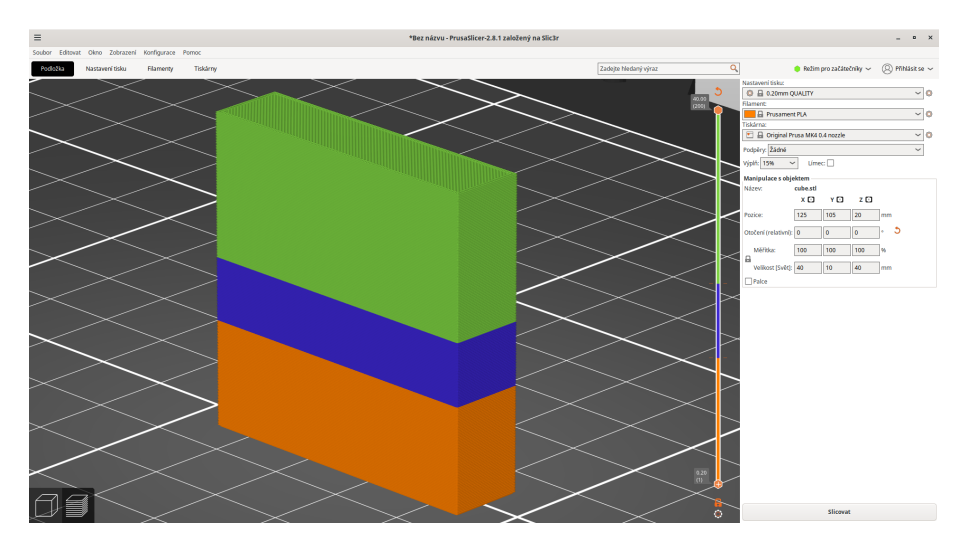

# Testovací modely

https:

//www.thingiverse.com/search?q=printer+test&page=1

- https://www.thingiverse.com/search?q=printer+
  calibration&page=1
- https://www.thingiverse.com/search?q=calibration&page=1
- https://www.thingiverse.com/search?q=calibration+ bridge&page=1

イロト イヨト イヨト ・